## Procedure to view 'Land Use Plan'

1. Log onto MIDC Website <u>www.midcindia.org</u> and click on 'Menu'.

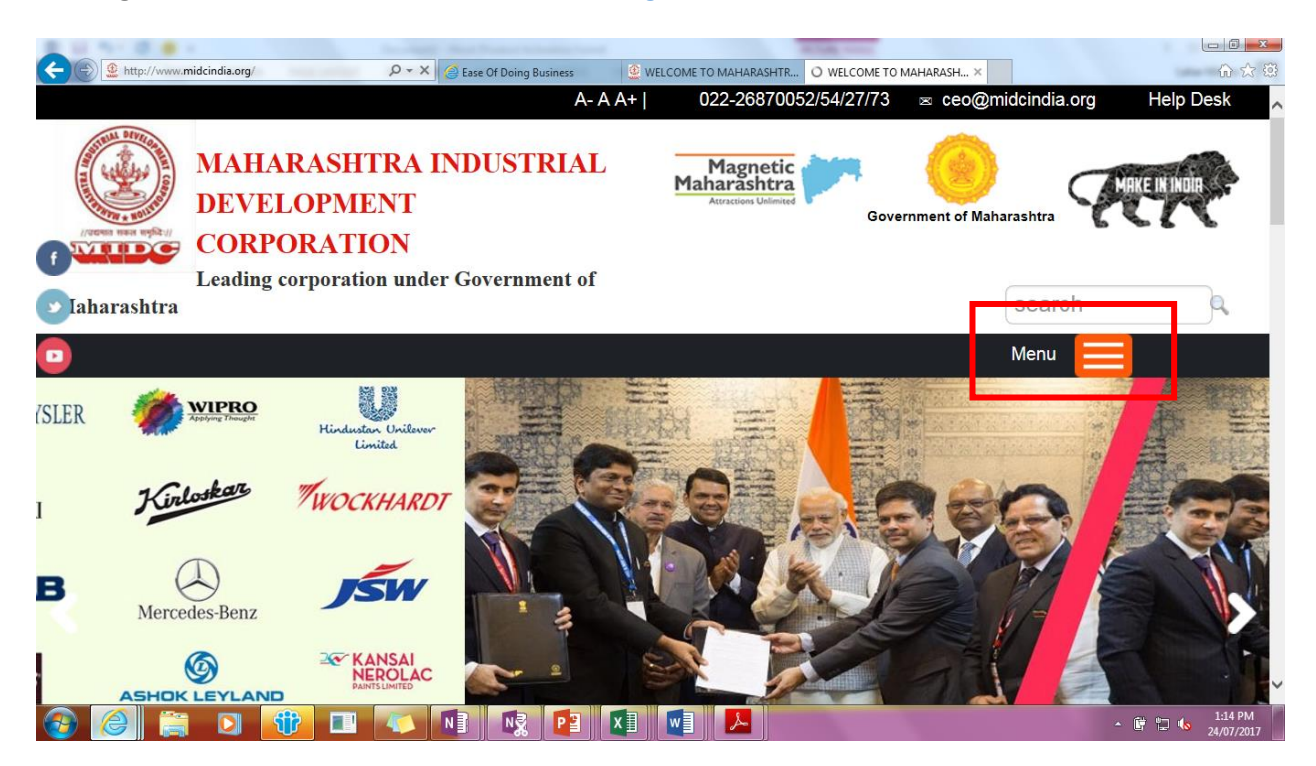

2. Click on 'Investment Destination'.

|          | · ·                                                                                             | Preserve to a second state                                     |                      |                       |
|----------|-------------------------------------------------------------------------------------------------|----------------------------------------------------------------|----------------------|-----------------------|
| ttp      | k://www.midcindia.org/ ♀ ▾ │ 🤮 Ease Of Doing Business 🔮 A-AA+                                   | VELCOME TO MAHARASHTR O WELCOME TO MA<br>022-26870052/54/27/73 | AHARASH ×            | ি ☆ ঞ<br>Help Desk    |
|          | MAHARASHTRA INDUSTRIAL<br>DEVELOPMENT<br>CORPORATION<br>Leading corporation under Government of | Magnetic<br>Marashtra<br>Atractions Unlimited                  | iment of Maharashtra | XE IN INDIA           |
| Iaharasl | htra                                                                                            |                                                                | search               | 9                     |
|          |                                                                                                 |                                                                | Menu 📃               |                       |
|          | Home                                                                                            |                                                                |                      |                       |
|          | About 🗸                                                                                         |                                                                |                      |                       |
|          | Investor Zone 🗸                                                                                 |                                                                |                      |                       |
|          | Investment Destination $\mathbf{}$                                                              |                                                                |                      |                       |
| •        | Links 🗸                                                                                         |                                                                |                      |                       |
|          | MIDC Online 🗸                                                                                   |                                                                |                      |                       |
|          | Tenders 🗸                                                                                       |                                                                |                      |                       |
|          |                                                                                                 |                                                                |                      | 1:13 PM<br>24/07/2017 |
| 3. Click | x on 'Industrial Area'.                                                                         |                                                                |                      |                       |

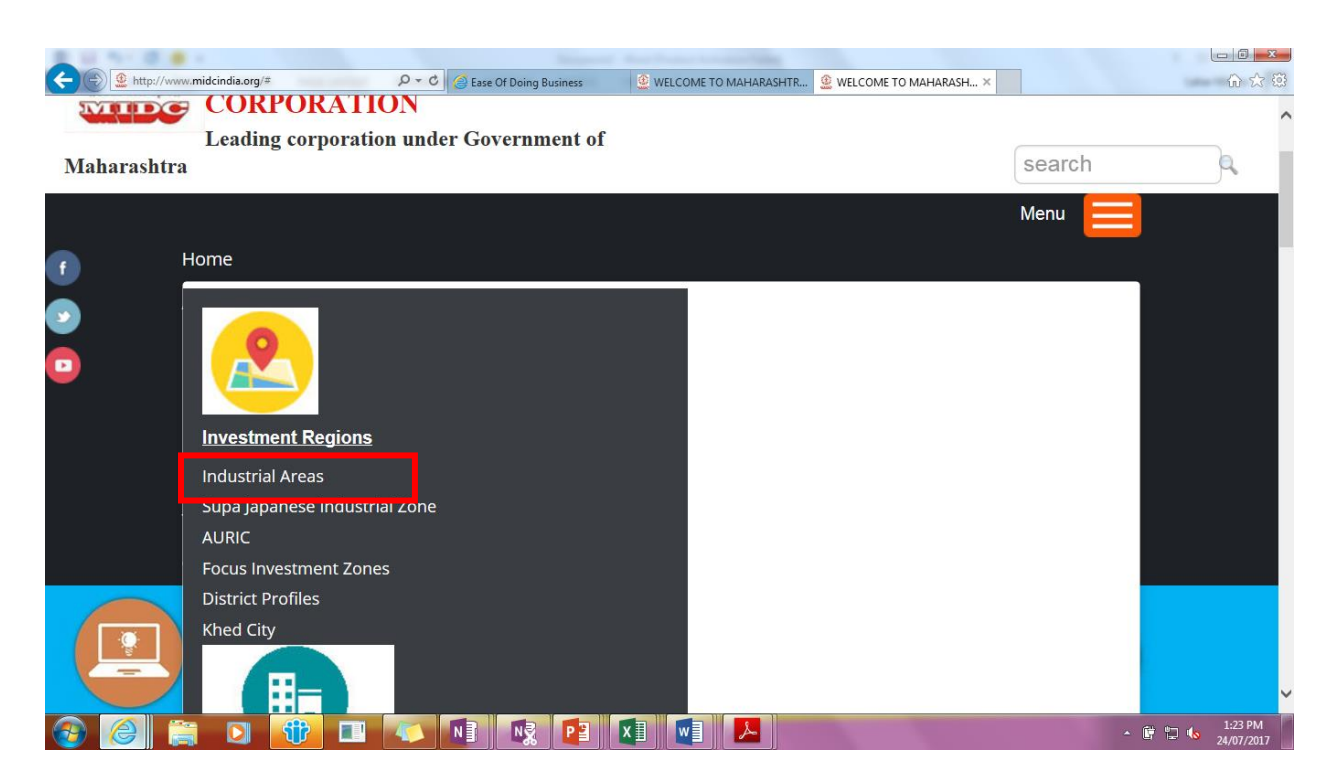

4. Select 'RO', Select 'Industrial Area' and click on 'Search'. Information regarding the location, infrastructure, city information, land use plan, maps, etc. are available here.

| E http://www.midcindia.org/industrial-areas | P ▼ C G Ease Of Doing Business | WELCOME TO MAHARASHTR | COME TO MAHARASH × | × 回回<br>第 ☆ 命                 |
|---------------------------------------------|--------------------------------|-----------------------|--------------------|-------------------------------|
|                                             |                                |                       |                    | ^                             |
| INDU                                        | JSTRIAL A                      | REAS                  |                    |                               |
| Regional Office                             | Select                         | ✓ Industial Area      | Select             | ^                             |
|                                             |                                |                       |                    |                               |
|                                             |                                |                       |                    |                               |
|                                             |                                |                       |                    |                               |
|                                             |                                |                       |                    |                               |
| 🚱 🙆 🚞 🖸 🔫 💷                                 |                                |                       |                    | ▲ 🛱 🛱 🌜 1:29 PM<br>24/07/2017 |

| http://www.midcinda.org/inductrial-areas | C Sese Of Doing Business | WELCOME TO MAHARASHTR | Welcome to Maharash × |         |         |
|------------------------------------------|--------------------------|-----------------------|-----------------------|---------|---------|
| INDUS                                    | <b>FRIAL A</b>           | REAS                  |                       |         |         |
| Select 🗸                                 | Industial Area           | Select                | <b>v</b>              | Search  |         |
|                                          |                          |                       |                       | ▲ 億 門 低 | 1:29 PM |

5. Click on 'Industrial Map' to view the Land Use Plan.

|                     |                                     | 0 4                              |                         |                                     |                                    | ~                        |           |     |                       |
|---------------------|-------------------------------------|----------------------------------|-------------------------|-------------------------------------|------------------------------------|--------------------------|-----------|-----|-----------------------|
| Thttp://www.midcing | Vww.midcindia.org/industral-areasi  |                                  |                         |                                     |                                    |                          |           |     | 명 X 대<br>•            |
| Am                  | ravati                              | ~                                | Industial A             | Area                                | Anjangaon                          | ~                        | Search    | ^   |                       |
|                     |                                     |                                  |                         |                                     |                                    |                          |           |     |                       |
|                     |                                     |                                  |                         |                                     |                                    |                          |           |     |                       |
|                     | <u>City Info</u>                    | rmation                          | 4                       | Location Detail                     | <u>s</u>                           | . Contact Us             | 100       |     |                       |
|                     |                                     |                                  | -                       | Plots/ Sileus Av                    |                                    |                          | <u>ps</u> |     |                       |
| e Ir                | dustrial Grov                       | wth.                             |                         |                                     |                                    |                          |           |     |                       |
| ni                  | Industrial are                      | a                                |                         |                                     |                                    |                          |           |     |                       |
| il Ai<br>dec        | rea is one of th<br>I the best poss | ie finest mini<br>ible infrastru | Industrial cture to att | area in Amrava<br>ract industrialis | ti District. MID<br>ts & entrepren | C has developed<br>eurs. | this mini |     |                       |
| ٦tr                 |                                     | : 40                             |                         |                                     |                                    |                          |           |     |                       |
| . m<br>mti          | tr<br>r                             | : 75<br>: NA                     |                         |                                     |                                    |                          |           |     |                       |
|                     |                                     |                                  |                         |                                     |                                    |                          |           |     | ~                     |
| 📀 🙆 📋 I             | O 🕆 🛛                               | I 🚺 I                            |                         |                                     |                                    |                          |           | • ( | 1:34 PM<br>24/07/2017 |

Land Use Plan:

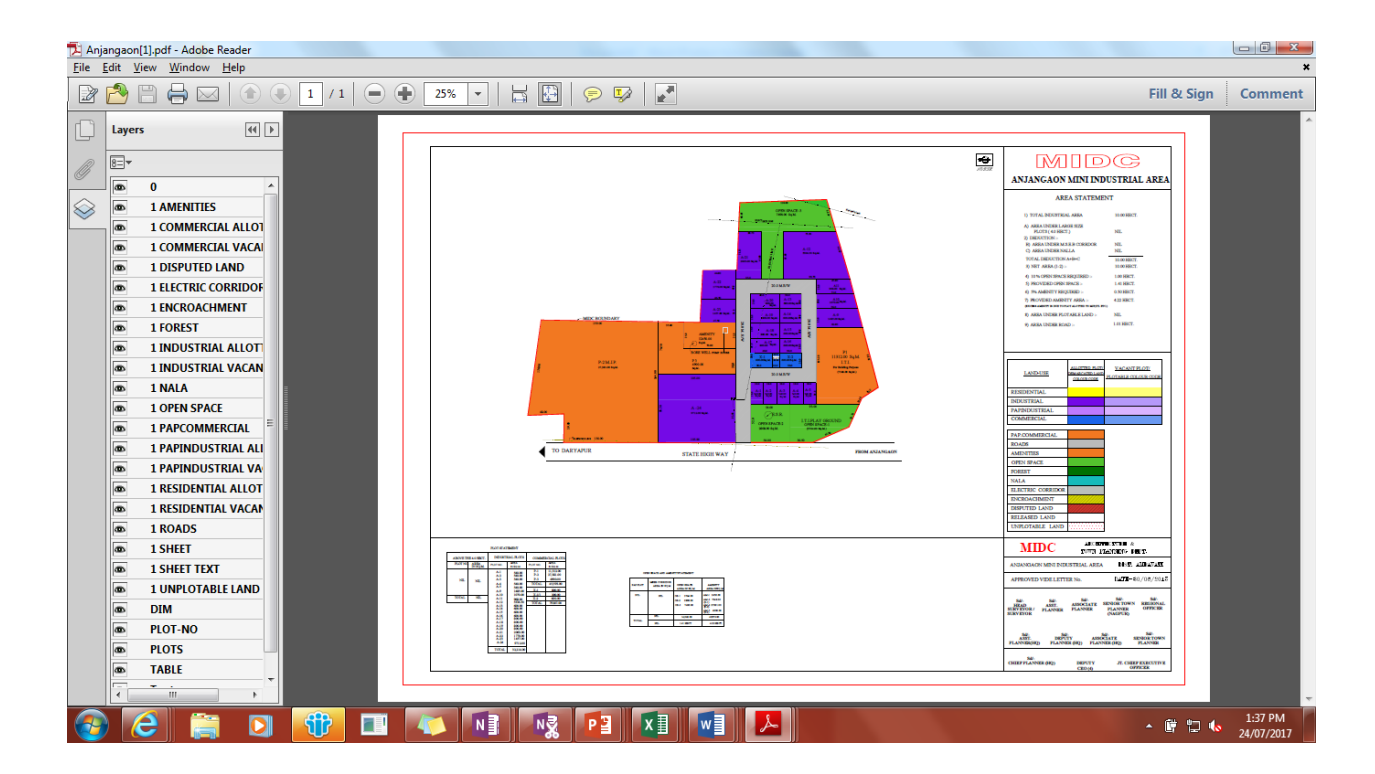